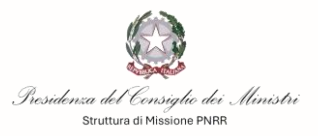

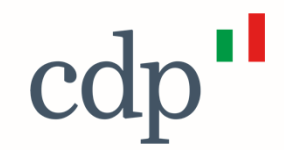

# **Avviso Pubblico Farmacie Rurali**

DDG n. 9/2025 - Struttura di Missione PNRR -Presidenza del Consiglio dei Ministri

# Procedura di accredito Guida alla richiesta di contributo

Portale Fondi Nazionali ed Europei

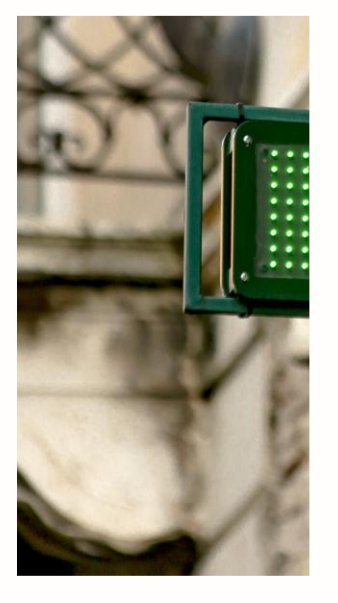

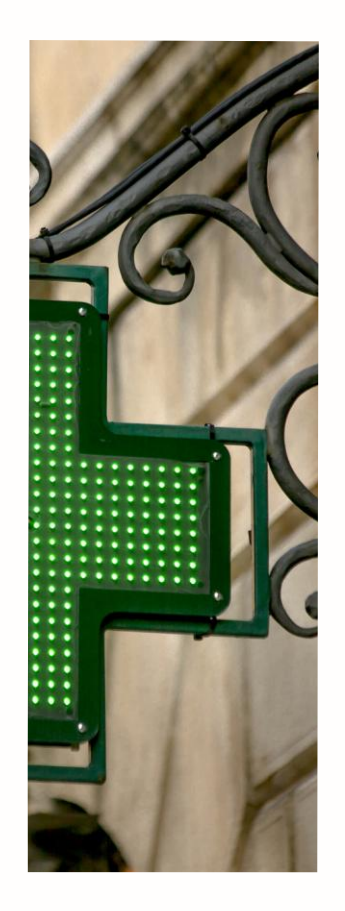

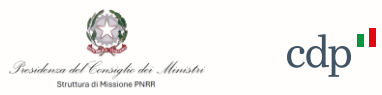

|                     | Procedura di Accredito - Registrazione Utente persona fisica            |
|---------------------|-------------------------------------------------------------------------|
| $\square$           | Procedura di Accredito - Accesso alla piattaforma                       |
| <u></u>             | Procedura di Accredito - Registrazione nuovo soggetto                   |
|                     | Procedura di richiesta del contributo – Accesso al Portale              |
| ©]<br>    <br> >>== | Procedura di richiesta del contributo – Richiesta Contributo            |
|                     | Procedura di richiesta del contributo – Allegati Domanda                |
|                     | Procedura di richiesta del contributo – Invio Domanda                   |
| >><br>>><br>>>      | Procedura di richiesta del contributo – Riepilogo stato delle richieste |

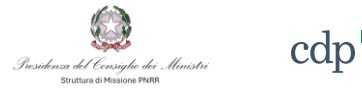

Link di accesso al Portale

#### Pagina di accesso al Portale

I soggetti previsti dall'Avviso Pubblico che intendono presentare una **richiesta di contributo** dovranno preventivamente effettuare una procedura di registrazione (accredito) accessibile tramite il link **«registrazione»**.

La presente sezione rappresenta una guida di sintesi per tutti gli Utenti che intendono presentare domanda di accesso al servizio Richiesta di Contributo Avviso Pubblico Farmacie Rurali – PNRR del Portale Fondi Nazionali ed Europei gestito da CDP.

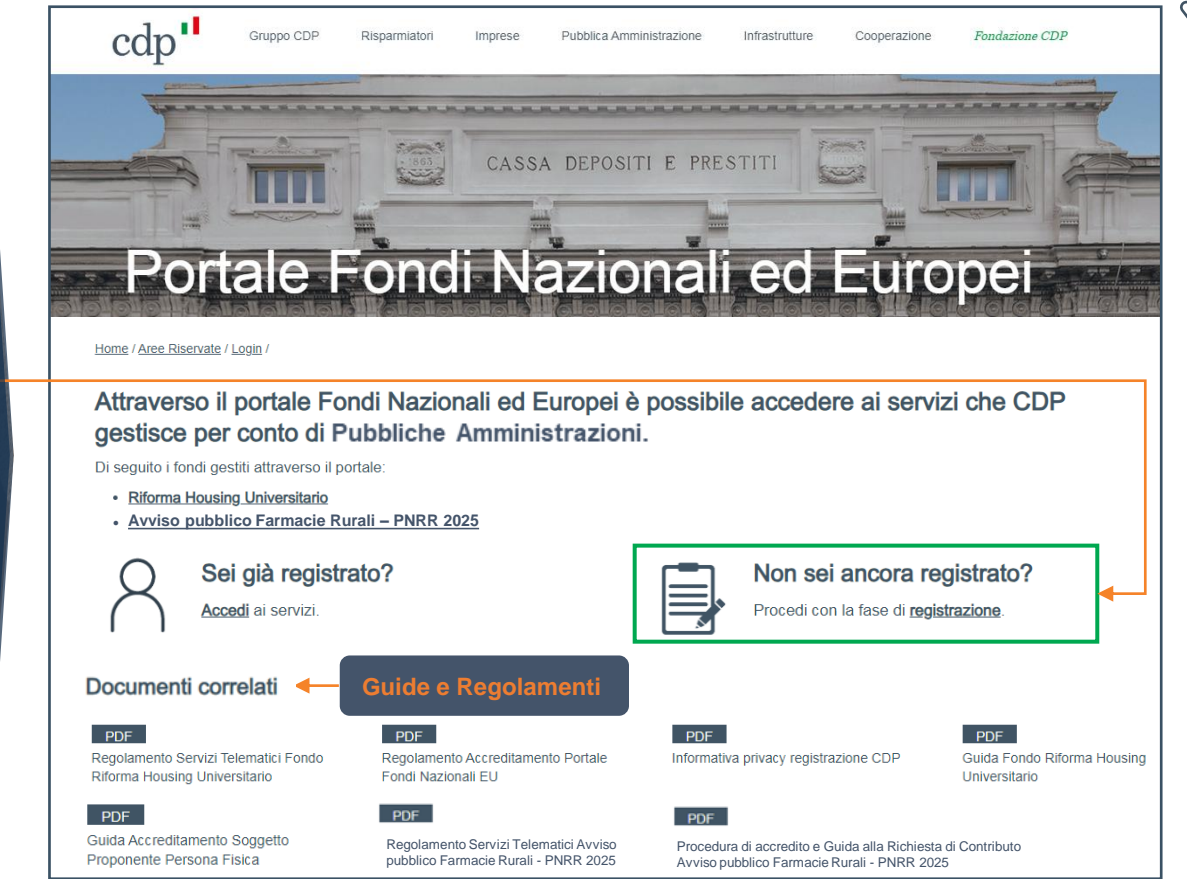

### Avvio procedura di registrazione

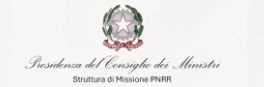

cdn

cliccato

per

per

alla

il

la

alla

su

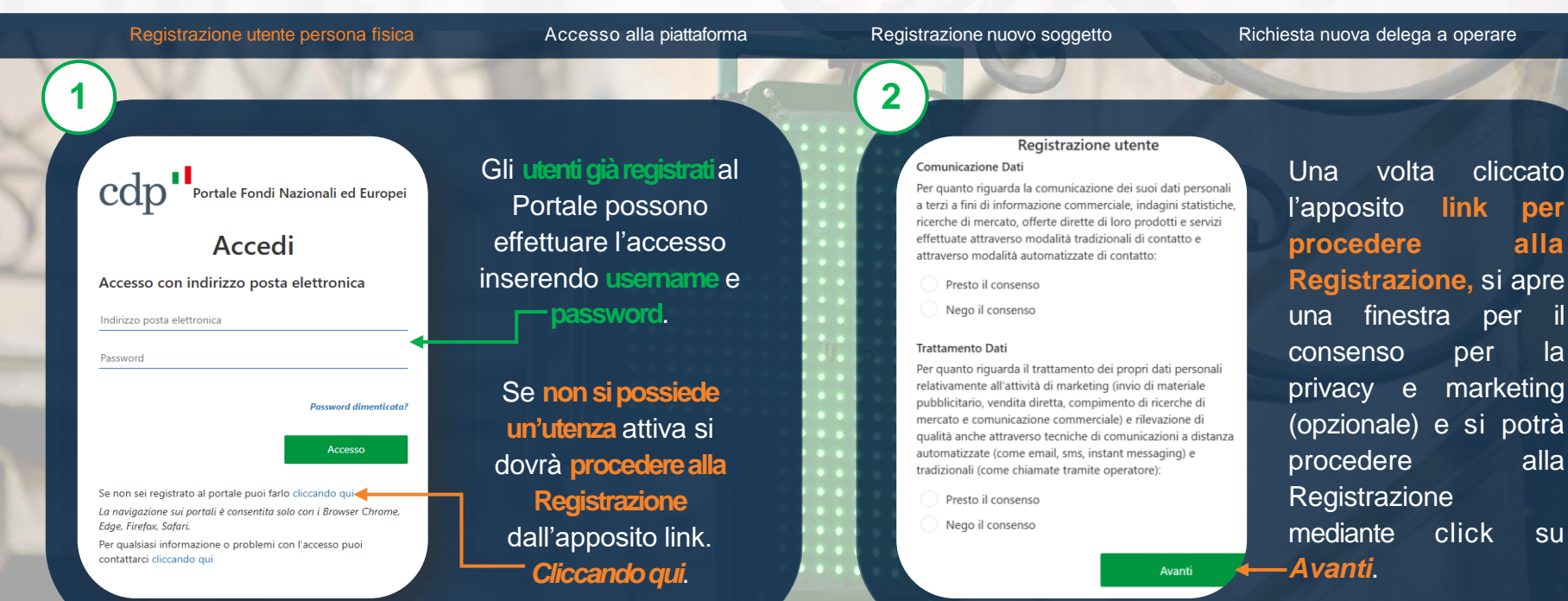

#### Verifica validità indirizzo email

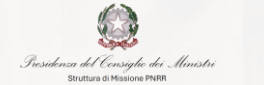

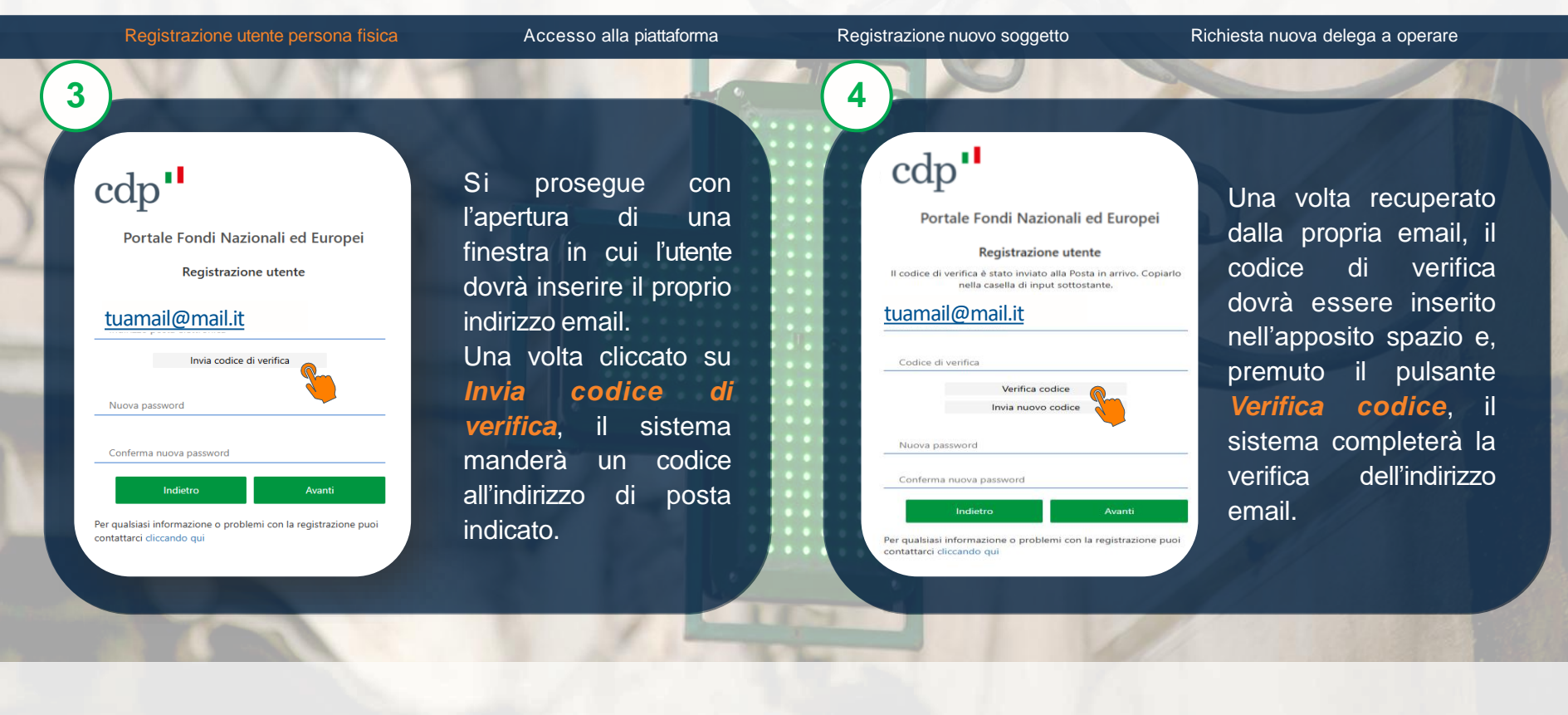

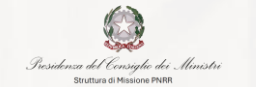

# cdp

### Scelta e conferma password ed inserimento dati anagrafici

|                                  | Registrazione utente persona fisica                                                                                                    | Accesso alla piattaforma                                                                                                    | Registrazione nuovo soggetto                                                                                                    | Richiesta nuova delega a operare                                                                             |
|----------------------------------|----------------------------------------------------------------------------------------------------|----------------------------------------------------------------------------------------------------|----------------------------------------------------------------------------------------------------|----------------------------------------------------------------------------------------------------|
| 5<br>Cu<br>tua<br>Per q<br>conta | Accordent and a constrained of the second of the second of | <ul> <li>Verificata la validità<br/>dell'email si dovrà<br/>scegliere una password<br/>con i seguenti requisiti:</li> <li>essere compresa tra<br/>8 e 64 caratteri</li> <li>una lettera minuscola</li> <li>una lettera maiuscola</li> <li>un numero</li> <li>un simbolo</li> </ul> | bern a state of the second second sec | Una volta confermata<br>la password, l'utente<br>potrà proseguire<br>all'inserimento dei<br>dati anagrafici. |

#### Inserimento dati anagrafici

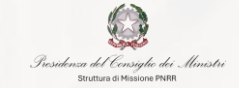

cdn

, 12 e 13

Registrazione utente persona fisica Registrazione nuovo soggetto Accesso alla piattaforma Richiesta nuova delega a operare ñ cdp" cdp" Portale Fondi Nazionali ed Europei Portale Fondi Nazionali ed Europei L'utenteprende Registrazione utente Registrazione utente Si prosegue visioneeaccetta Dichiaro di avere preso visione del Regolamento per l'accreditamento al Portale Fondi Nazionali ed Europei all'inserimento dei dati Comune di nascita il Regolamento. disponibile all'URL https://www.cdp.it/portalefondi.page e di accettarne integralmente termini e condizioni anagrafici. **Cliccando su** Data di nascita Accetto Crea viene in particolare, ai sensi dell'articolo 1341, secondo comma, del Codice civile, dichiaro di avere preso visione delle previsioni di Tipo di documento cui agli artt. 4, 5, 6, 7,11,12 e 13 del predetto Regolamento per completata la l'accreditamento al Portale Fondi Nazionali ed Europei e di accettarne integralmente termini e condizioni registrazione. Accetto Numero di documento Indietro Indietro Avanti Per qualsiasi informazione o problemi con la registrazione puoi Per qualsiasi informazione o problemi con la registrazione puoi contattarci cliccando qui contattarci cliccando qui

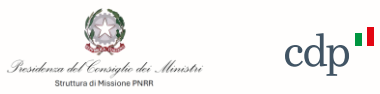

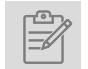

|            | Procedura di Accredito - Registrazione Utente persona fisica            |
|------------|-------------------------------------------------------------------------|
| $\square$  | Procedura di Accredito - Accesso alla piattaforma                       |
| \ <u>_</u> | Procedura di Accredito - Registrazione nuovo soggetto                   |
|            | Procedura di richiesta del contributo – Accesso al Portale              |
|            | Procedura di richiesta del contributo – Richiesta Contributo            |
|            | Procedura di richiesta del contributo – Allegati Domanda                |
|            | Procedura di richiesta del contributo – Invio Domanda                   |
| ¥¥¥¥       | Procedura di richiesta del contributo – Riepilogo stato delle richieste |

## Accesso alla piattaforma

### Login e recupero credenziali

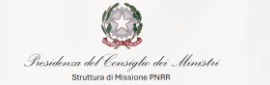

cdp •

#### Link di accesso al Portale

| Registrazione utente persona fisica                                                          | Accesso alla piattaforma                                                                                                    | Registrazione nuovo soggetto                                                           | Richiesta nuova delega a operare  |
|----------------------------------------------------------------------------------------------|----------------------------------------------------------------------------------------------------|----------------------------------------------------------------------------------------|-----------------------------------|
| 1                                                                                            |                                                                                                    | 2                                                                                      |                                   |
| Portale Fondi Nazionali ed Europei                                                           |                                                                                                    | cdp Portale Fondi Nazionali ed E                                                       | Nel caso in cui<br>l'utente abbia |
| Accedi                                                                                       |                                                                                                    | Accedi                                                                                 | dimenticato la                    |
| Accesso con indirizzo posta elettronica                                                      |                                                                                                    | Accesso con indirizzo posta elettronica                                                | password può                      |
| Indirizzo posta elettronica                                                                  | persona fisica può                                                                                                    | Indirizzo posta elettronica                                                            | effettuare il                     |
| Password                                                                                     | effettuare l'accesso                                                                                                    | Password                                                                               | recupero                          |
| Password dimenticata?                                                                        | tramite credenziali                                                                                                    | Password din                                                                           | facendo click su                  |
| Accesso                                                                                      | (username e                                                                                                    | Accesso                                                                                | dimenticata e                     |
| Se non sei registrato al portale puoi farlo cliccando qui                                    | _ password).                                                                                                    | Se non sei registrato al portale puoi farlo cliccando qui                              | seguire le                        |
| La navigazione sui portali è consentita solo con i Browser Chrome,<br>Edge, Firefox, Safari. |                                                                                                    | La navigazione sui portali è consentita solo con i Browser C<br>Edge, Firefox, Safari. | istruzioni per il                 |
| Per qualsiasi informazione o problemi con l'accesso puoi contattarci cliccando qui           | and the second second sec | Per qualsiasi informazione o problemi con l'accesso puoi<br>contattarci cliccando qui  | recupero.                         |
|                                                                                              |                                                                                                    |                                                                                        | 11/                               |

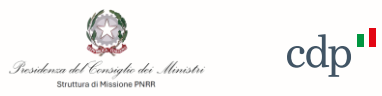

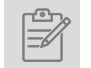

|            | Procedura di Accredito - Registrazione Utente persona fisica            |
|------------|-------------------------------------------------------------------------|
| $\square$  | Procedura di Accredito - Accesso alla piattaforma                       |
| √ <u>−</u> | Procedura di Accredito - Registrazione nuovo soggetto                   |
|            | Procedura di richiesta del contributo – Accesso al Portale              |
| و<br>۲     | Procedura di richiesta del contributo – Richiesta Contributo            |
|            | Procedura di richiesta del contributo – Allegati Domanda                |
|            | Procedura di richiesta del contributo – Invio Domanda                   |
| ×××        | Procedura di richiesta del contributo – Riepilogo stato delle richieste |

### Nuova delega a operare sui servizi digitali CDP

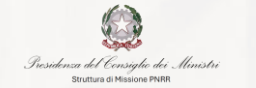

cdp

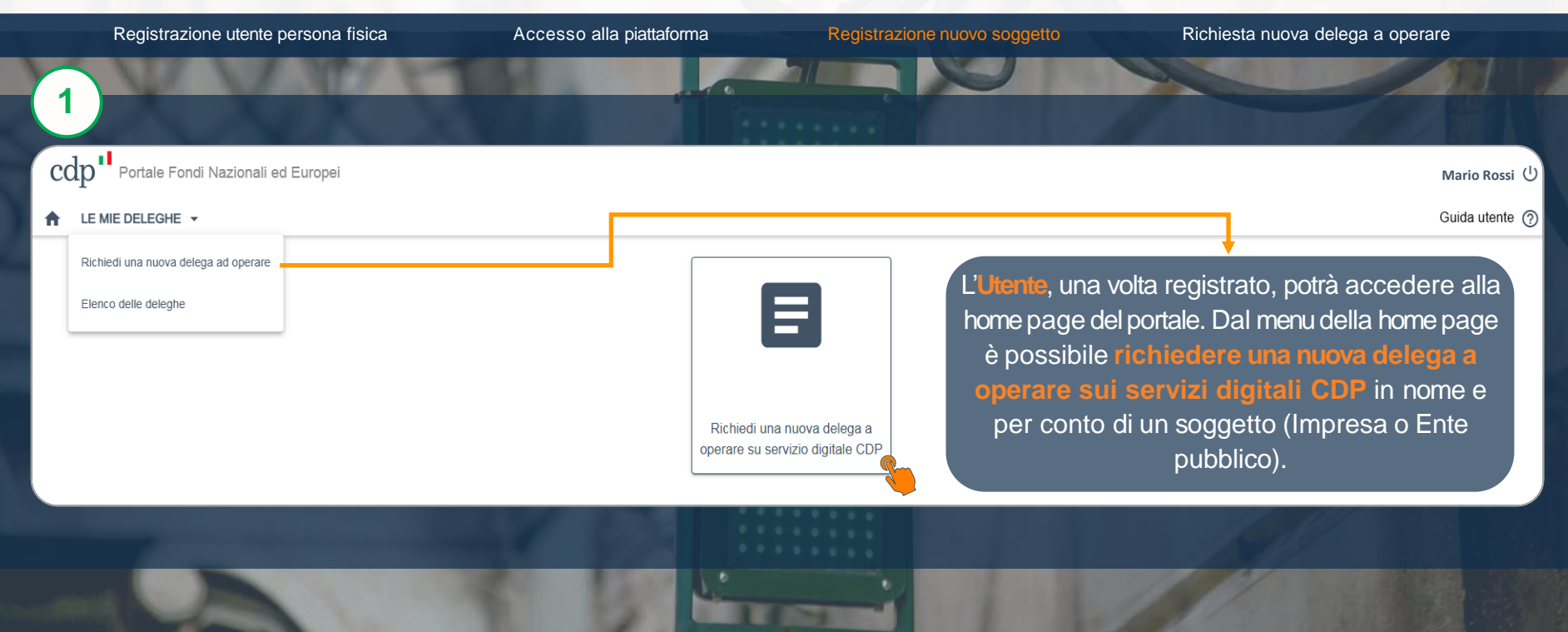

### Inserimento Partita Iva / Codice Fiscale soggetto

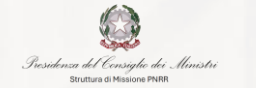

cdp

| Registrazione utente persona fisica                                                                                      | Accesso alla piattaforma                                                                                       | Registrazione nuovo soggeti                              | Richiesta nuova delega a operare                     |
|----------------------------------------------------------------------------------------------------|----------------------------------------------------------------------------------------------------|----------------------------------------------------------|------------------------------------------------------|
| 2 Se la P.IVA o Codice fisca                                                                                             | ale del Soggetto non sono regi                                                                                 | strati nei sistemi, apparirà un m                        | essaggio di invito alla registrazione del Soggetto.  |
| cdp Portale Fondi Nazionali ed Europei                                                                                   |                                                                                                    |                                                          | Mario Rossi し                                        |
| A LE MIE DELEGHE ▼                                                                                                    |                                                                                                    |                                                          | Guida utente 🧑                                       |
| Nuova richiesta di delega a operare su servizi digita                                                                    | li di CDP                                                                                                    |                                                          |                                                      |
| Selezione persona giuridica                                                                                              | 2 Seleziona servizi                                                                                            | 3) Conferma dati — 4 Fine                                |                                                      |
| Si richiede di indicare la persona giuridica (codice fiscal<br>Nel caso il Soggetto Proponente sia una persona fisica,   | e) per cui si intende richiedere la delega.<br>, per le modalità di registrazione del Soggetto si rimanda alle | specifiche della Guida Accreditamento Portale Fondi Nazi | onale ed EU.                                         |
| Codice Fiscale 123456789 ' Il codice fiscale della persona giuridica non o Clicca qui per procedere con la registrazione | è registrato sul Portale di Accredito per i Fondi Nazionali ed f                                               | Europei.                                                 | Inserire <b>P. IVA/CF</b> della<br>Persona Giuridica |
|                                                                                                    |                                                                                                    |                                                          |                                                      |

## Inserimento tipologia soggetto

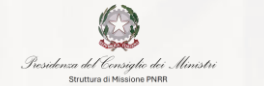

cdp"

| Registrazione utente persona fisica                                                                                           | Accesso alla piattaforma                                                                                                    | Registrazione nuovo soggetto                                              | Richiesta nuova delega a operare                               |
|----------------------------------------------------------------------------------------------------|----------------------------------------------------------------------------------------------------|---------------------------------------------------------------------------|----------------------------------------------------------------|
| 3 Il click sul pulsante Pro                                                                                                   | ocedi interroga la banca dati d<br>Codice Fiscale/ P. Iva                                                                              | ell'info provider (Cerved) che r<br>a del soggetto in questione.          | estituirà i dati anagrafici collegati al                       |
|                                                                                                    |                                                                                                    |                                                                           | Mario Rossi ل)                                                 |
| ★ LE MIE DELEGHE ▼                                                                                                    |                                                                                                    |                                                                           | Guida utente 🧑                                                 |
| Registrazione Persona Giuridica                                                                                               |                                                                                                    |                                                                           |                                                                |
| Dati Persona giuridica                                                                                                    | e Delegati 3 Riepilogo                                                                                                    | Documenti     5 Fine                                                      |                                                                |
| Si richiede di indicare la tipologia di persona giuridica per c<br>Nel caso il Soggetto Proponente sia una persona fisica, pe | ui si intende richiedere la delega e il codice fiscale della stess<br>r le modalità di registrazione del Soggetto si rimanda alle spec | a.<br>:ffiche della <b>Guida Accreditamento Portale Fondi Nazionale e</b> | ed EU.                                                         |
| Tipologia                                                                                                    | Codice Fiscale                                                                                                    |                                                                           |                                                                |
| Impresa                                                                                                    | 123456789                                                                                                    | Procedi                                                                   | Selezionare dal menu a tendina la tipologia di soggetto che si |
| Ente pubblico                                                                                                    |                                                                                                    |                                                                           | intende registrare                                             |
| Persona Fisica                                                                                                    |                                                                                                    |                                                                           |                                                                |
|                                                                                                    |                                                                                                    |                                                                           |                                                                |

#### Inserimento/conferma dati anagrafici nuovo soggetto

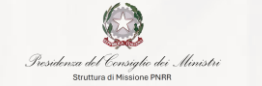

cdp

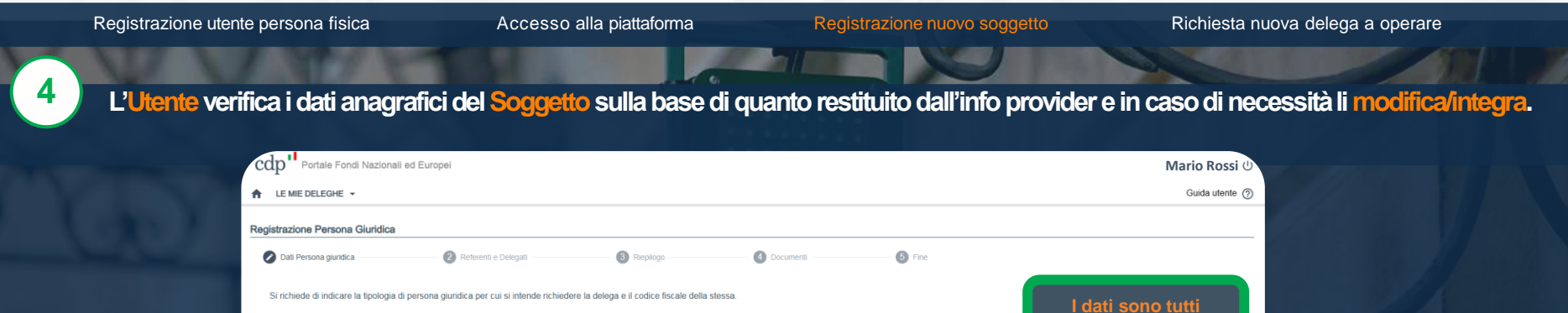

| Nel caso il Soggetto Proponente sia una persona fisica, per le modalità di registrazione del Soggetto si rimanda alle specifiche della Guida Accreditamente | Portale Fondi Nazionale ed EU. |
|----------------------------------------------------------------------------------------------------|--------------------------------|
|----------------------------------------------------------------------------------------------------|--------------------------------|

| icologia                                                        | Codice Fiscale                                    |                                            | modificabili |
|-----------------------------------------------------------------|---------------------------------------------------|--------------------------------------------|--------------|
| Impresa                                                         | ~ XXXX                                            | Procedi                                    |              |
| ersona Giuridica                                                |                                                   |                                            |              |
| Ragione Sociale<br>Interisci Ragione Sociale *<br>FARMACIA XXXX | Sede legale<br>Internet: sede legale *<br>XXXX    | CAP<br>Insense: CAP *<br>XXXX              |              |
| Regione<br>Seleziona una regione *<br>XXXX                      | Provincia<br>Selectoria una provincia *<br>* XXXX | Città<br>Seleziona una città "<br>* XXXX   |              |
| Indirizzo<br>Inserisci indirizzo *<br>XXXX                      | PEC<br>insensel pec *<br>XXXX                     | Telefono<br>Insertad n. telefono "<br>XXXX |              |
| Codice SAE<br>Seleziona codice BAE *<br>XXXX                    |                                                   |                                            |              |

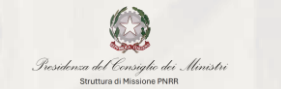

cdp

### Inserimento/conferma dati anagrafici Legale Rappresentante del soggetto

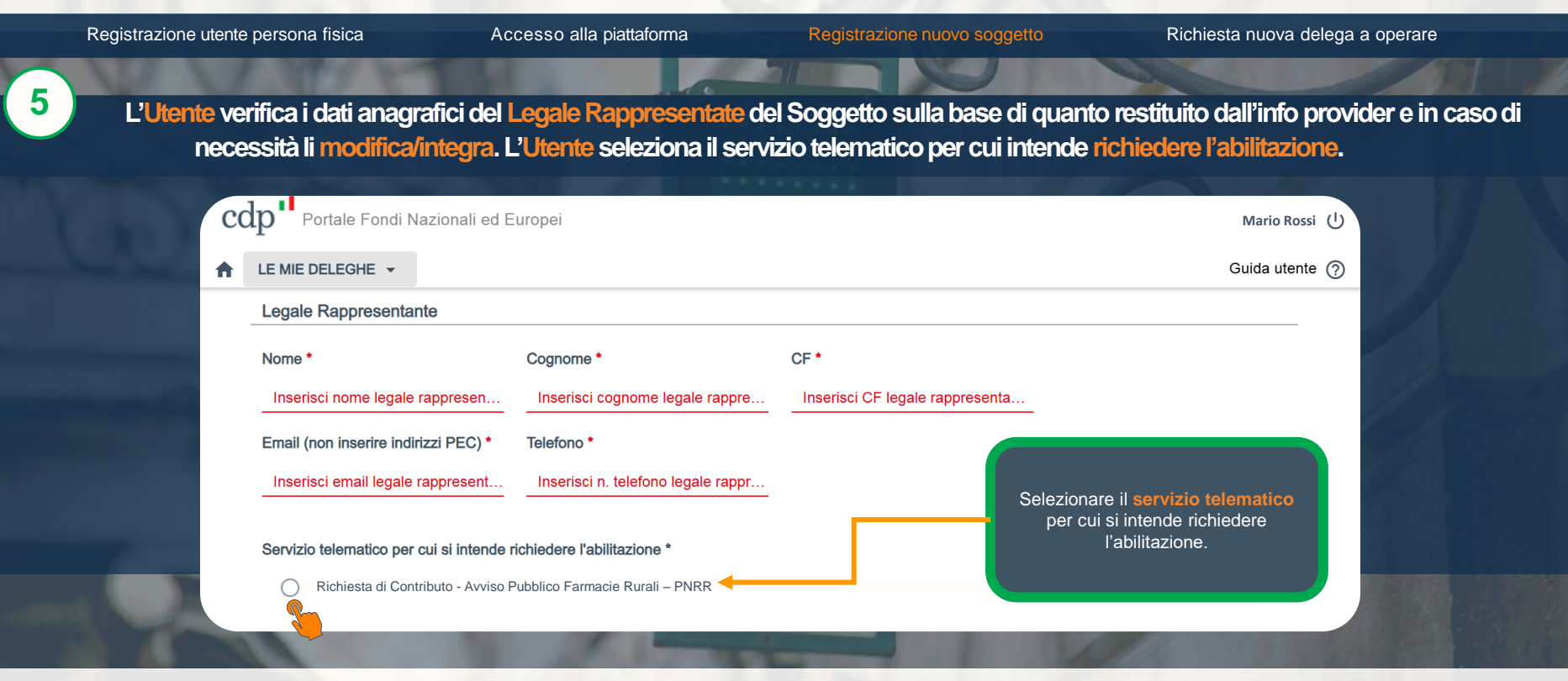

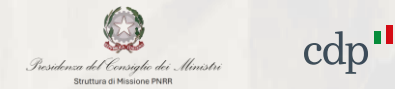

## Possibilità di inserire più Referenti/Delegati ad operare per conto del soggetto

| Il sistema da la possib                                                                                                    | pilità di indicare uno o più Referer                                                                                                    | nti della Persona Giuridica (PG). Ir | i questa fase è possibile indica                                 |
|----------------------------------------------------------------------------------------------------|----------------------------------------------------------------------------------------------------|--------------------------------------|------------------------------------------------------------------|
| Delegati/Referenti. Il primo                                                                                                    | referente è compilato in automati                                                                                                    | ico, non è modificabile, e corrispo  | nde al Legale Rappresentante                                     |
| cdp Portale Fondi Nazionali ed Eu                                                                                                    | лореі                                                                                                    |                                      | Mario Rossi し                                                    |
| A LE MIE DELEGHE ▼                                                                                                    |                                                                                                    |                                      | Guida utente 🧿                                                   |
| Registrazione Persona Giuridica                                                                                                    |                                                                                                    |                                      |                                                                  |
| 🕑 Dati Persona giuridica                                                                                                    | 2) Referenti e Delegati 3) Riepilogo                                                                                                    | 4 Documenti 5 Fine                   |                                                                  |
| 1. Delegato: utente incaricato all'utilizzo o                                                                                                    | dei servizi telematici di CDP;                                                                                                    | -                                    |                                                                  |
| 1. Delegato: utente incaricato all'utilizzo<br>2. Referente: utente incaricato all'approv<br>Aggiungi referente o delegato ⊕<br>Referente approvatore delle richieste                                                                                                    | dei servizi telematici di CDP,<br>azione delle richieste di delega e all'utilizzo dei servizi telematici di CDP.<br>e di delega a operare su servizi CDP (Legale Rappresentante)                                                                         |                                      |                                                                  |
| 1. Delegato: utente incaricato all'utilizzo d<br>2. Referente: utente incaricato all'approv<br>Aggiungi referente o delegato ⊕<br>Referente approvatore delle richieste<br>Nome<br>Mario                                                                                                    | dei servizi telematici di CDP,<br>razione delle richieste di delega e all'utilizzo dei servizi telematici di CDP.<br>e di delega a operare su servizi CDP (Legale Rappresentante)<br>Cognome Codios Fiscale<br>Rossi XXXXXXXXXXXXXXXXXXXXXXXXXXXXXXXXXXX |                                      |                                                                  |
| 1. Delegato: utente incaricato all'utilizzo (<br>2. Referente: utente incaricato all'approv<br>Aggiungi referente o delegato                                                                                                    | dei servizi telematici di CDP;<br>razione delle richieste di delega e all'utilizzo dei servizi telematici di CDP.<br>e di delega a operare su servizi CDP (Legale Rappresentante)<br>Cognome<br>Rossi<br>Telefono<br>XXXXXXXXXXXXXXXXXXXXXXXXXXXXXXXXXXX | Possibile<br>delegati/               | aggiungere più soggetti<br>referenti della Persona               |
| <ol> <li>Delegato: utente incaricato all'utilizzo d</li> <li>Referente: utente incaricato all'utilizzo d</li> <li>Referente: utente incaricato all'approv</li> <li>Aggiungi referente o delegato ●</li> <li>Referente approvatore delle richieste</li> <li>Nome</li> <li>Mario</li> <li>Email</li> <li>barat@imait</li> <li>Autorizza per accesso al servizi dialtali</li> <li>Richiesta di Contributo - A</li> </ol> | dei servizi telematici di CDP,<br>razione delle richieste di delega e all'utilizzo dei servizi telematici di CDP.<br>e di delega a operare su servizi CDP (Legale Rappresentante)<br>Cognome Codice Fiscale XXXXXXXXXXXXXXXXXXXXXXXXXXXXXXXXXXXX         | Possibile<br>delegati/               | aggiungere più soggetti<br>referenti della Persona<br>Giuridica. |

## Nuova delega a operare sui servizi digitali CDP

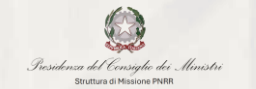

cdp

| Registra                                                                                                    | azione utente persona                                                             | fisica                                                  | Accesso alla piattafo                          | orma Registra                                     | zione nuovo soggetto                                                                                                    | Richiesta nu                                                     | lova delega a operare                                                                             |
|----------------------------------------------------------------------------------------------------|-----------------------------------------------------------------------------------|---------------------------------------------------------|------------------------------------------------|---------------------------------------------------|----------------------------------------------------------------------------------------------------|------------------------------------------------------------------|---------------------------------------------------------------------------------------------------|
| 7 Prose<br>di e                                                                                                    | eguendo il sisten<br>effettuare il down                                           | na presenta<br>Iload del do                             | a un riepilogo dei dat<br>ocumento pdf riepilo | i inseriti (Soggetto ric<br>gativo da sottoscrive | chiedente, Persona<br>re a cura del Lega                                                                                         | a giuridica, Legale<br>le Rappresentant                          | Rappresentante) e conse<br>e del Soggetto.                                                        |
| cdp <sup>11</sup> Portale Fondi Nazional                                                                                 | il ed Europei                                                                     |                                                         | Mario Rossi (්<br>Guida utente ල               |                                                   | Cdp <sup>11</sup> Portale Fondi Nazionali ed Europei                                                                             |                                                                  | Mario Rossi ථ<br>Guida utente ල                                                                   |
| Registrazione Persona Giuridica  Dati Persona giuridica  Dopo aver verificato la correttezza  Soggetto richiedente  Nome | Referenti e Delegan a dei dati inseriti nei passaggi precedenti, si chied Coonome | Reptogo<br>e di scancare il documento di rispi<br>Email | Document     Operation     Piee                |                                                   | Radione sociale<br>xxxxx<br>Regione<br>xxxxx<br>Indiritzo<br>xxxxx                                                               | Sede Legale<br>xxxxxxx<br>Provincia<br>xxxxx<br>PEC<br>pac@paci8 | CAP<br>xxxxx<br>Cità<br>xxxxx<br>Talaforn<br>xxxxxxx                                              |
| Mario<br>Comune di nascita<br>x0000000                                                                                   | N. documento<br>x0000000                                                          | tuamal@mail.t                                           | CGIMMAAAA<br>Cellulare<br>xxxxxxxxx            | * * * * * * * * * * * * *                         | Legale Rappresentante Nome Cognome Giulia Verdi                                                                                  | Codice Fiscale<br>VRDGU65S70H5011                                | Email<br>vasowih340@dmener.com                                                                    |
| Persona gluridica<br>Tipologia<br>IMPRESA<br>Racione acciate<br>xxxxx<br>Racione<br>xxxxx                                | SAE<br>xxxxxxxxxxxxxxxxxxxxxxxxxxxxxxxxxxxx                                       |                                                         | CAP<br>xxxxx<br>Citta<br>xxxxx                 |                                                   | Telefono<br>3293334499<br>Rispilogo del servid CDP a cui si richiede abilitazione a<br>Richiesta di Contributo - Avviso Pubblico | operane<br>o Farmacie Rurali – PNRR<br>👲 Scarka documento        | Effettuare il download<br>del doc. pdf riepilogativo<br>da firmare a cura del<br>LR del soggetto. |
| Indirizzo<br>xxxxxx                                                                                                    | PEC<br>psc@pscit                                                                  |                                                         | Telefono<br>xaooxoox                           |                                                   | Indietro                                                                                                    |                                                                  | Avants                                                                                            |

Legale Rappresentante

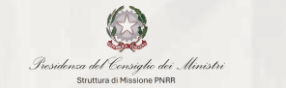

cdp

## Upload doc. di identità, atto di nomina del LR e documento riepilogativo pdf firmato

| Registrazione utente pers | sona fisica Acc                                                                                                    | esso alla piattaforma                            | Registrazione nuovo soggetto                                                                                                    | Richiesta nuova delega a opera  | are        |
|---------------------------|----------------------------------------------------------------------------------------------------|--------------------------------------------------|----------------------------------------------------------------------------------------------------|---------------------------------|------------|
| 8 Il sistema richied      | de di effettuare l'upload<br>ri                                                                                                    | d del Documento di id<br>epilogo dati, firmato d | entità, dell'atto di nomina del Lega<br>lal Legale Rappresentante.                                                                         | ale Rappresentante e del Doc    | cumento di |
| cd                        | p <sup>1</sup> Portale Fondi Nazionali ed Europei                                                                                                    | • •                                              |                                                                                                    | Mario Rossi し<br>Guida utente の | 1A         |
| Regis                     | trazione Persona Giuridica  tati Persona giuridica  tati Persona giuridica  tati Persona giuridica  tati Persona giuridica  tati Persona giuridica  tati Persona giuridica  tati Persona giuridica  tati Persona giuridica  tati Persona giuridica  tati Persona giuridica  tati Persona giuridica  tati Persona giuridica  tati Persona giuridica  Persona fisica: Codice Fiscale.  tati Persona giuridica  Persona fisica: Codice Fiscale.  tati Persona giuridica  Persona fisica: Codice Fiscale.  Terreta  tati Persona giuridica  Persona fisica: Codice Fiscale.  Terreta  Persona fisica: Codice Fiscale.  Persona fisica: Codice Fiscale. Persona fisica: Codice Fiscale. Persona fisica: Codice Fiscale. Persona fisica: Codice Fiscale. Persona fisica: Codice Fiscale. Persona fisica: Codice Fiscale. Persona fisica: Codice Fiscale. Persona fisica: Codice Fiscale. Persona fisica: Codice Fiscale. Persona | iegati 🖉 Rieptogo                                | Cocuments S Fine                                                                                                    |                                 |            |
|                           | Scept tite  Nessun file selezionato.  Nocumento di riepilogo dati inseriti  Scept tite Nessun file selezionato.  Indictro                                                                                                    | Click s<br>rich<br>Sogge                         | su <i>Invia Richiesta</i> . Si conferma<br>iesta di registrazione del nuovo<br>tto, del Legale Rappresentante e<br>eventuali Referenti PG. | la<br>di                        |            |

Registrazione utente persona fisica

9

#### Conferma completamento richiesta di registrazione

Referenti e Delegati

Accesso alla piattaforma

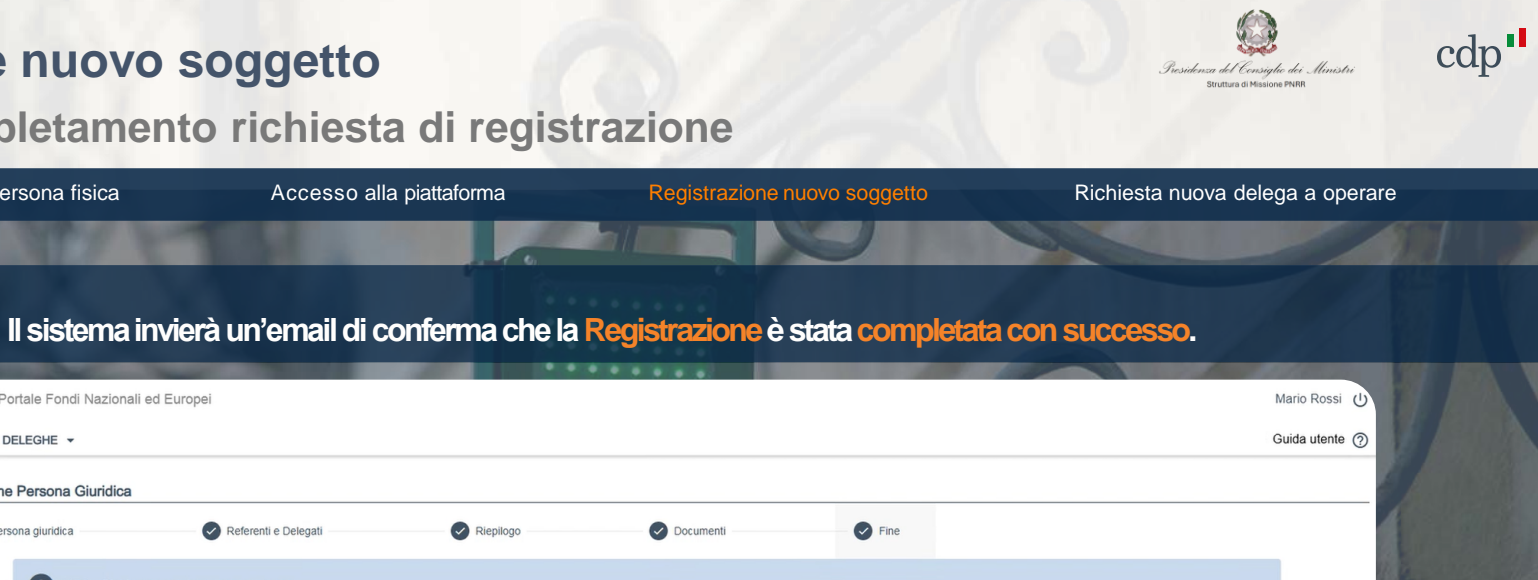

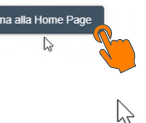

Registrazione Persona Giuridica

LE MIE DELEGHE -

Dati Persona giuridica

cdp Portale Fondi Nazionali ed Europei

| • | NFO | Richiesta | completata | con | successo |  |
|---|-----|-----------|------------|-----|----------|--|
|---|-----|-----------|------------|-----|----------|--|

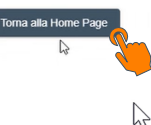

Riepilogo

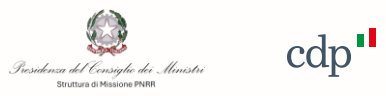

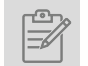

|           | Procedura di Accredito - Registrazione Utente persona fisica            |
|-----------|-------------------------------------------------------------------------|
| $\square$ | Procedura di Accredito - Accesso alla piattaforma                       |
| <u></u>   | Procedura di Accredito - Registrazione nuovo soggetto                   |
|           | Procedura di richiesta del contributo – Accesso al Portale              |
|           | Procedura di richiesta del contributo – Richiesta Contributo            |
|           | Procedura di richiesta del contributo – Allegati Domanda                |
|           | Procedura di richiesta del contributo – Invio Domanda                   |
| ¥==       | Procedura di richiesta del contributo – Riepilogo stato delle richieste |

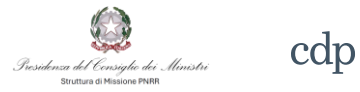

#### Link di accesso al Portale

L'Avviso pubblico destinato al consolidamento delle Farmacie Rurali prevede una procedura selettiva per la concessione di contributi destinati alla realizzazione di interventi per il sostegno al consolidamento delle farmacie rurali da finanziare nell'ambito del PNRR

I soggetti previsti dall'Avviso Pubblico che intendono presentare una richiesta di contributo dovranno preventivamente effettuare una procedura di registrazione (accredito) accessibile tramite il link «registrazione».

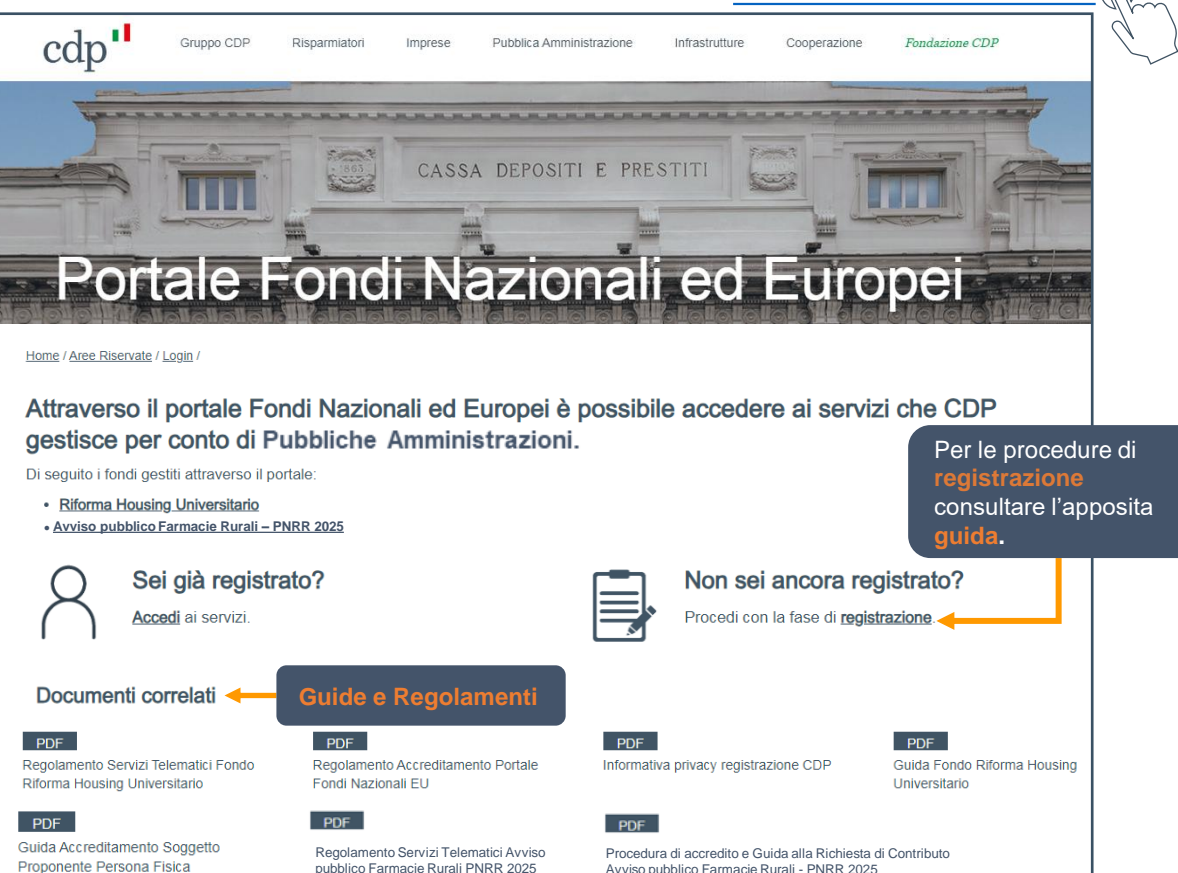

Avviso pubblico Farmacie Rurali - PNRR 2025

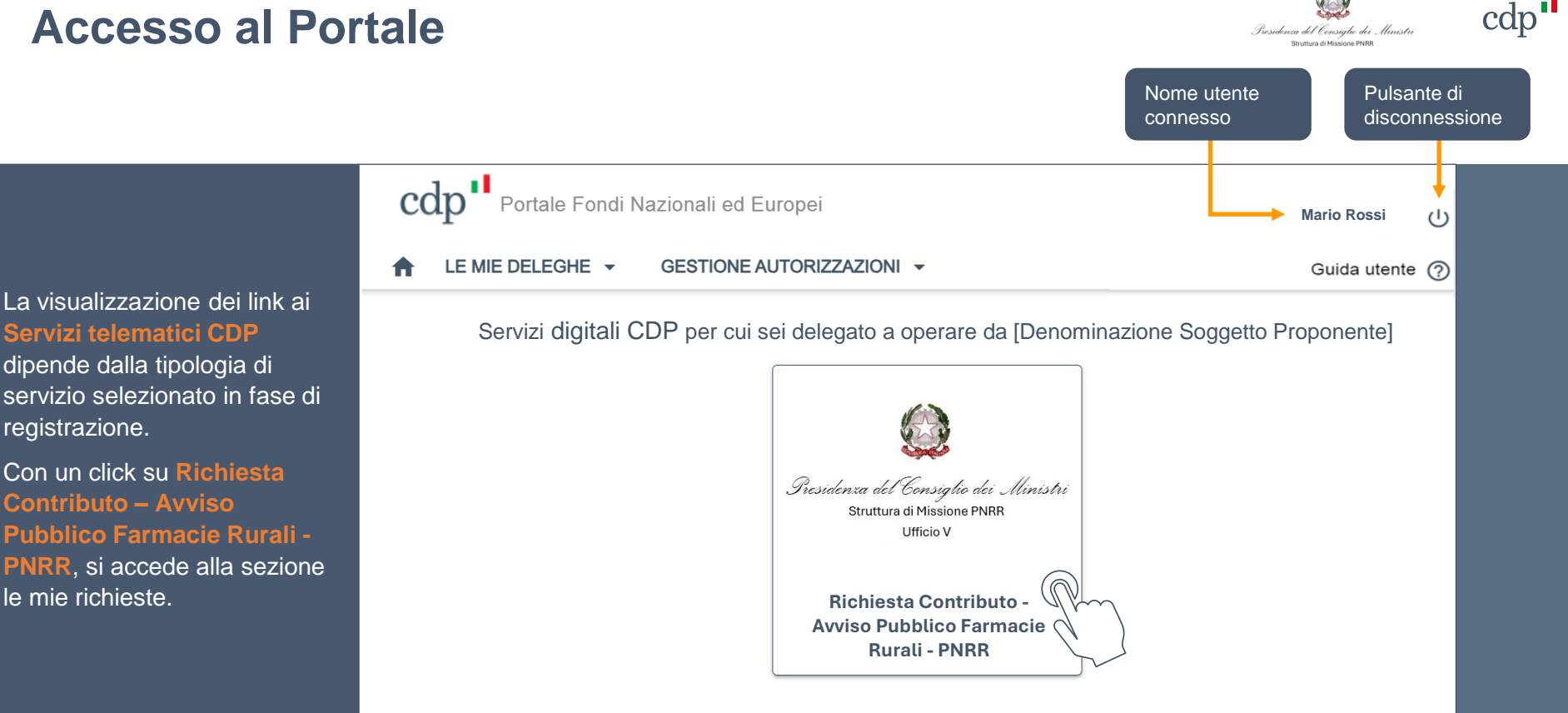

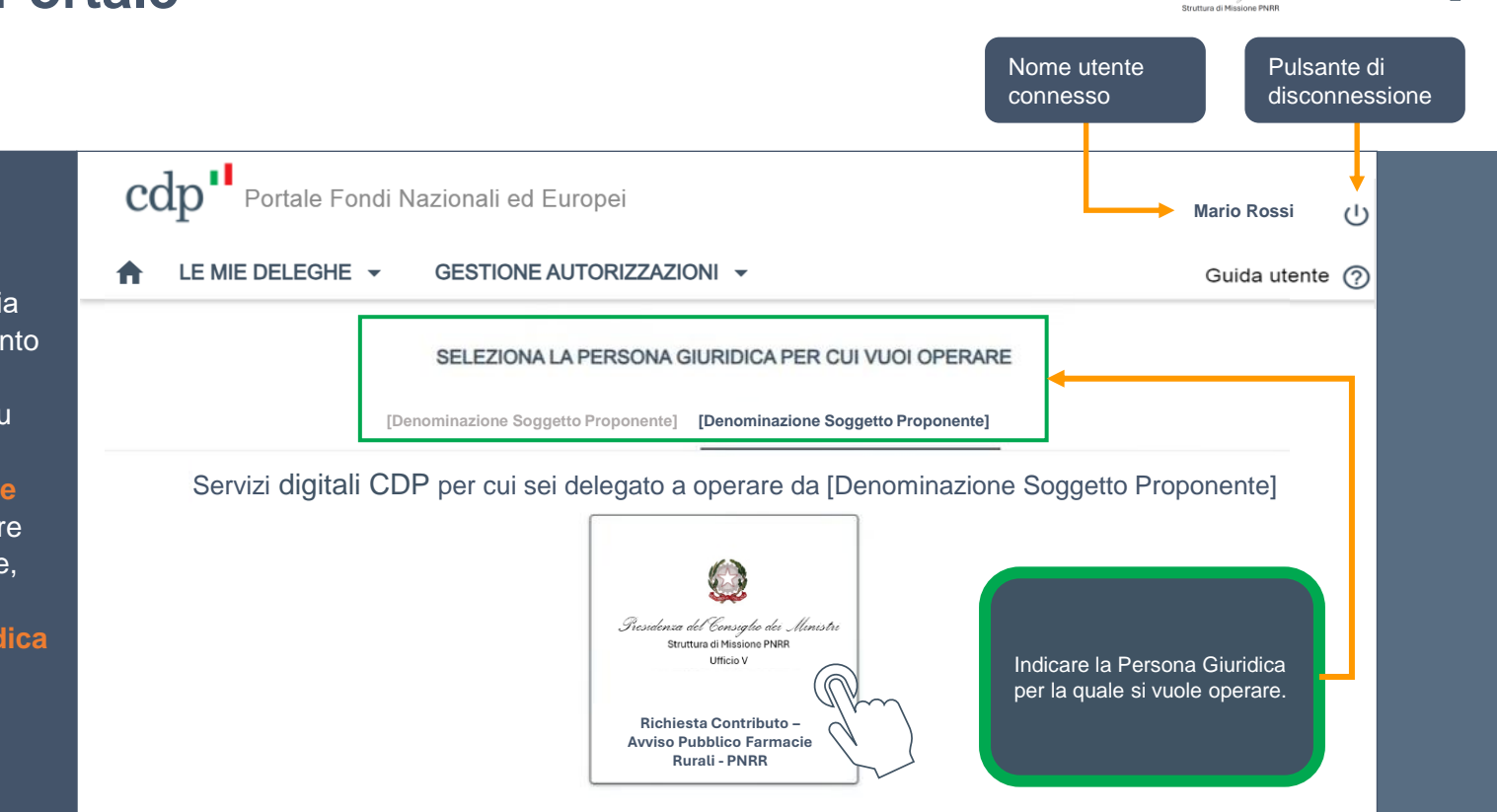

cdp

Presidenza del Consiglie dei Ministri

Nel caso in cui l'utente si sia registrato in nome e per conto di più soggetti proponenti, prima di effettuare il click su **Richiesta Contributo – Avviso Pubblico Farmacie Rurali - PNRR** per accedere alla sezione le mie richieste, deve necessariamente **indicare la persona giuridica** per la quale vuole operare.

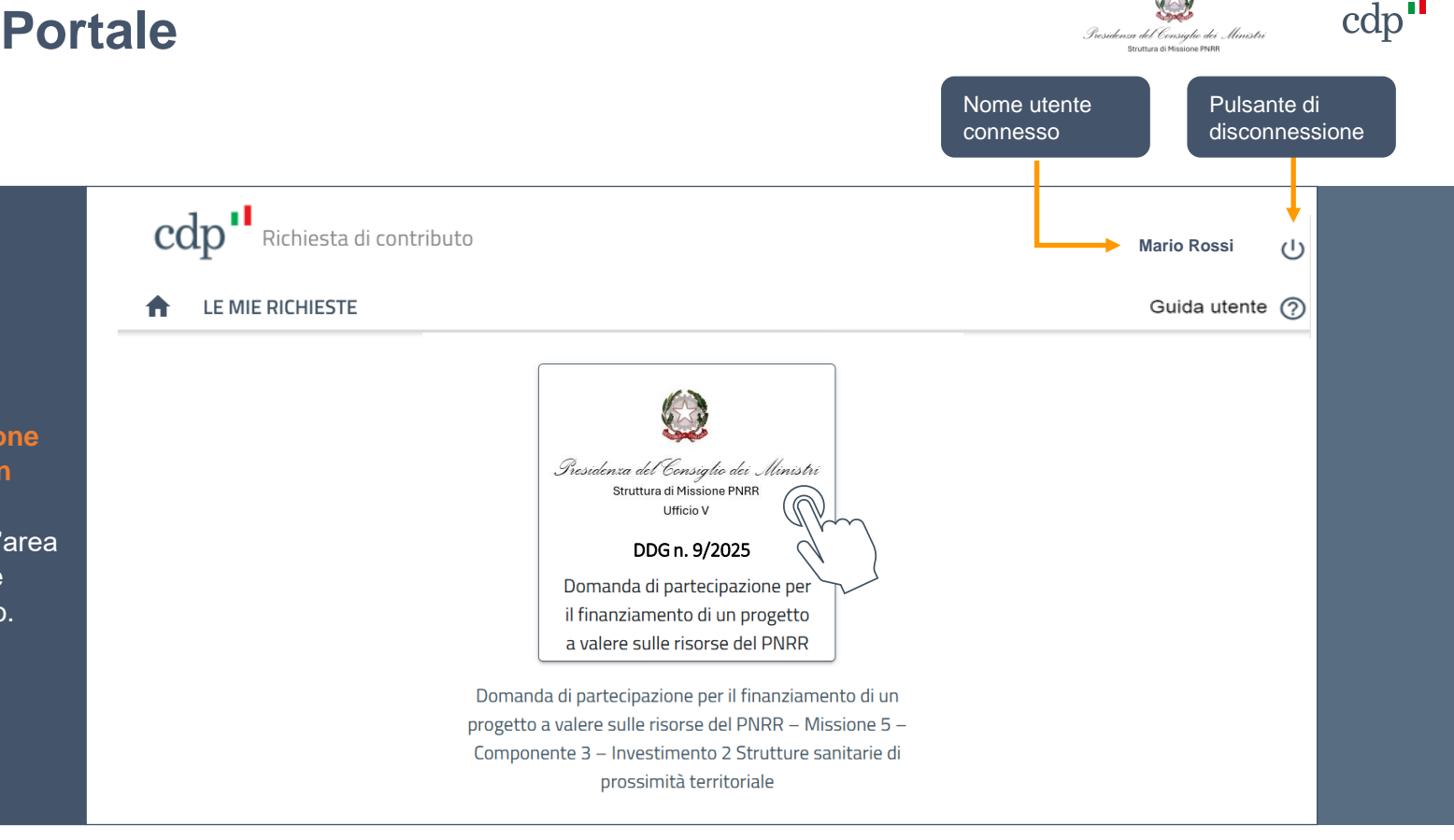

L'utente facendo click su Domanda di partecipazione per il finanziamento di un progetto a valere sulle risorse PNRR, accede all'area dedicata alla compilazione delle richieste di contributo.

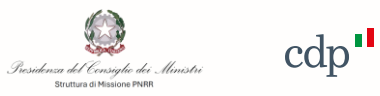

|               | Procedura di Accredito - Registrazione Utente persona fisica                                                                                                    |
|---------------|----------------------------------------------------------------------------------------------------|
| $\square$     | Procedura di Accredito - Accesso alla piattaforma                                                                                                    |
| \ <u>_</u>    | Procedura di Accredito - Registrazione nuovo soggetto                                                                                                    |
|               | Procedura di richiesta del contributo – Accesso al Portale                                                                                                    |
|               |                                                                                                    |
| واااا<br>۱۱۱۱ | Procedura di richiesta del contributo – Richiesta Contributo                                                                                                    |
|               | Procedura di richiesta del contributo – Richiesta Contributo<br>Procedura di richiesta del contributo – Allegati Domanda                                                                    |
|               | Procedura di richiesta del contributo – Richiesta Contributo         Procedura di richiesta del contributo – Allegati Domanda         Procedura di richiesta del contributo – Invio Domanda |

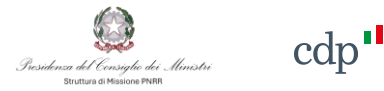

| cdp <sup>1</sup> Richiesta di contributo |                    | Mario Rossi 🕛   |
|------------------------------------------|--------------------|-----------------|
| ♠ LE MIE RICHIESTE                       |                    | Guida utente 🧿  |
|                                          |                    |                 |
| 1 DICHIARAZIONE DOMANDA                  | 2 ALLEGATI DOMANDA | 3 INVIO DOMANDA |

La procedura di presentazione della Richiesta di contributo si compone dei seguenti passaggi, organizzati nelle corrispondenti fasi:

- **1. Dichiarazione Domanda,** compilazione dei campi con i dati e le informazioni relative alla domanda di contributo;
- 2. Allegati Domanda, upload di tutta la documentazione richiesta ai fini della trasmissione della richiesta;
- 3. Invio Domanda, tramite processo telematico.

#### Desidenza del Censiglio dei Ministri Struttura di Messione PHR

# **Richiesta contributo**

#### Dichiarazione Domanda

Tale schermata è relativa ai dati e alle informazioni della domanda di contributo.

In particolare, è necessario indicare il codice identificativo univoco dell'esercizio commerciale, la data e il numero di iscrizione al registro delle imprese, l'email ed il cellulare.

E' necessario selezionare una delle categorie indicate nel menù a tendina relativamente alle informazioni della **Regione**, **Provincia e Città**.

| cdp <sup>1</sup> Richiesta di contributo                                                                                                    | Giulia Verdi 🔱                                                                                                    |
|----------------------------------------------------------------------------------------------------|----------------------------------------------------------------------------------------------------|
|                                                                                                    | Guida utente 🧿                                                                                                    |
| 1 DICHIARAZIONE DOMANDA                                                                                                    | ALLEGATI DOMANDA                                                                                                    |
| Compilare i dati con le informazioni relative all'esercizio commerciale/<br>Dichiarazione<br>Codice identificativo univoco esercizio commerciale * | /sede operativa della farmacia per la quale si richiede il contributo                                                   |
| Numero iscrizione registro imprese *                                                                                                    | Email ordinaria *                                                                                                    |
| Cellulare *                                                                                                    |                                                                                                    |
| Regione *                                                                                                    | Provincia *                                                                                                    |
| Città *                                                                                                    | <b>•</b>                                                                                                    |
| Inserire il codice attribuito dal Ministero della Salute all'es                                                                                    | sercizio commerciale. L' <mark>Identificativo univoco assegnato dal Ministero</mark><br>veb del Ministero della Salute. |

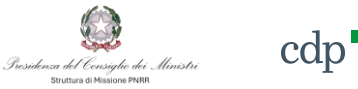

#### Dichiarazione Domanda

Indicare la Frazione/Centro abitato, la via/Piazza e il CAP.

E' necessario selezionare una delle due opzioni (*i. farmacia ubicata all'interno di Comune con popolazione non superiore a* 5.000 abitanti o ii. farmacia *ubicata all'interno di frazione o centro abitato con popolazione inferiore ai 5.000 abitanti, ricadente all'interno di Comuni con popolazione superiore ai* 5.000 abitanti) del campo **Categorie.** 

È necessario selezionare un opzione per indicare l'eventuale **Partecipazione all'Avviso pubblicato** con **Decreto** del **DG** dell'Agenzia per la coesione territoriale, **n. 305 del 28/12/2021** 

| dp <sup>••</sup> Richiesta di contributo                             |                                                                 | Mario Rossi<br>Guida utente |
|----------------------------------------------------------------------|-----------------------------------------------------------------|-----------------------------|
|                                                                      |                                                                 |                             |
| 1 DICHIARAZIONE DOMANDA                                              | 2 ALLEGATI DOMANDA                                              | 3 INVIO DOMANDA             |
| Indirizzo                                                            |                                                                 |                             |
| Frazione/Centro abitato sede                                         | Via/Piazza sede                                                 |                             |
| САР                                                                  |                                                                 |                             |
| Categorie                                                            |                                                                 |                             |
| Categorie *                                                          | ✓ Partecipazione Avviso Farmacie Rurali Anno 2021 *             | Ţ                           |
|                                                                      |                                                                 |                             |
| Selezionare una delle due<br>opzioni previste dal menu<br>a tendina. | Selezionare una delle<br>opzioni previste dal menu<br>a tendina | cdı                         |

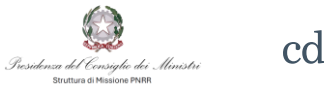

#### Dichiarazione Domanda

Nel caso in cui sia stata selezionata l'opzione "*non ha partecipato all'Avviso pubblicato con Decreto del Direttore Generale dell'Agenzia per la coesione territoriale, n. 305 del 28 dicembre 2021*", si dovrà procedere con l'**indicazione degli ambiti di intervento** oggetto della richiesta di contributo, **selezionando obbligatoriamente almeno uno dei tre ambiti**.

Nei campi Contributo richiesto e Cofinanziamento privato è necessario indicare rispettivamente l'importo della richiesta di contributo e l'importo del cofinanziamento privato.

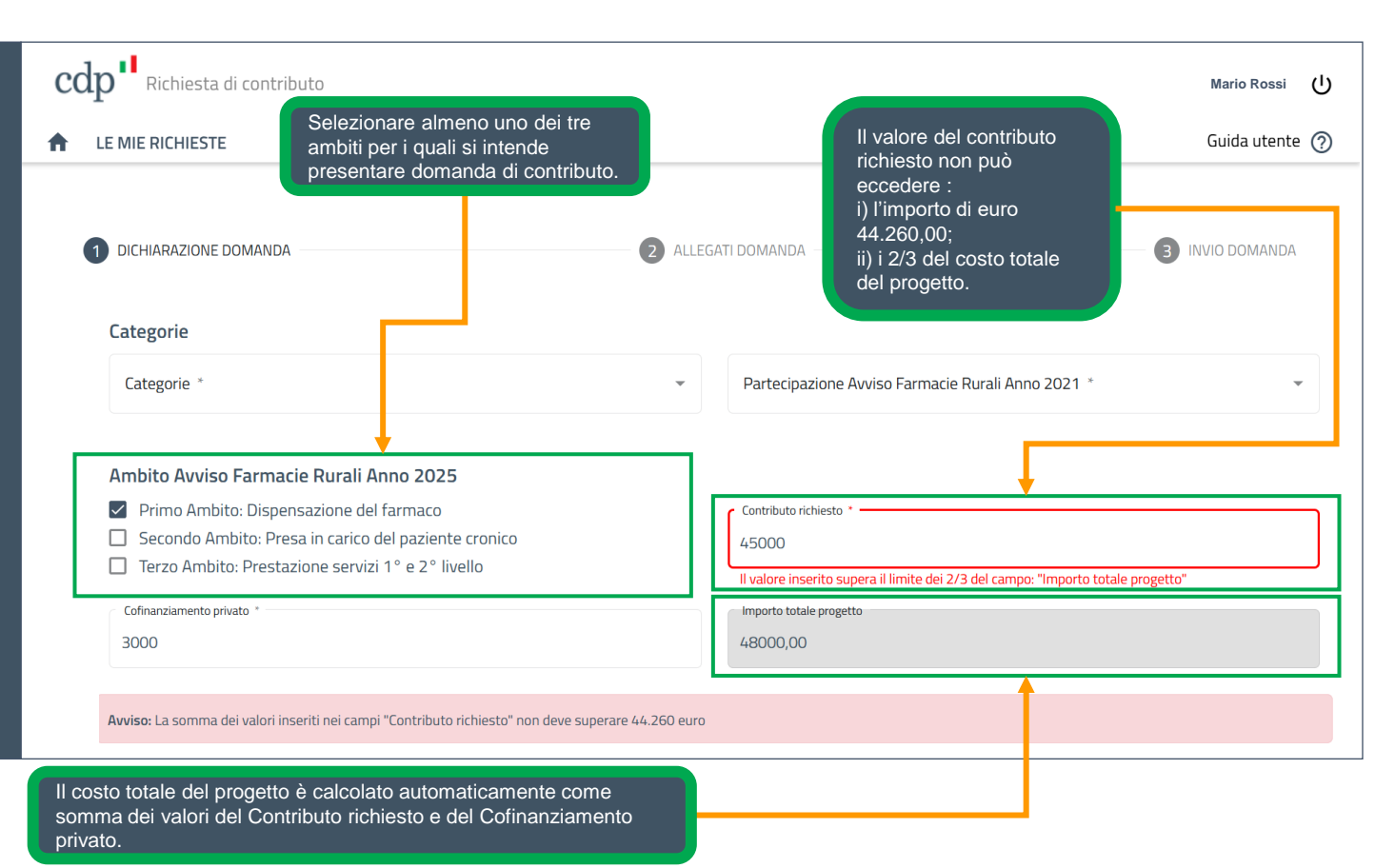

#### Desidenza del Censiglio dei Ministri Bratura di Ministre PMB

# **Richiesta contributo**

#### Dichiarazione Domanda

Nel caso in cui sia stata selezionata l'opzione "*risulta beneficiaria del contributo pubblico di cui all'Avviso pubblicato con Decreto del Direttore Generale dell'Agenzia per la coesione territoriale, n. 305 del 28 dicembre 2021 per la realizzazione di*", si dovrà procedere con l'**indicazione degli ambiti di intervento** per i quali il soggetto proponente è risultato beneficiario e l'**ammontare complessivo del contributo ottenuto.** 

#### Nei campi Contributo richiesto e Cofinanziamento privato è

necessario indicare rispettivamente l'importo della richiesta di contributo e l'importo del cofinanziamento privato. La somma del Contributo richiesto e del Contributo concesso a valere sull'Avviso 2021 non può eccedere il limite di euro 44.260,00.

| cd<br>♠ | P <sup>II</sup> Richiesta di contributo<br>LE MIE RICHIESTE                                                                                                    | Selezionare gli ambiti di<br>intervento sui quali si è<br>ottenuto il contributo<br>sull'Avviso 2021, gli                                                                     | La somma del valore del<br>Contributo richiesto e del<br>Contributo pubblico concesso<br>Avviso FR Anno 2021 non<br>può eccedere l'importo di  | Mario Rossi し<br>Guida utente ⑦ |
|---------|----------------------------------------------------------------------------------------------------|----------------------------------------------------------------------------------------------------|----------------------------------------------------------------------------------------------------|---------------------------------|
|         | DICHIARAZIONE DOMANDA<br>Categorie<br>Categorie *<br>farmacia ubicata all'interno di Comune con                                                                                                    | sterssi non possono esser<br>oggetto di nuova<br>richiesta di contributo. 2 ALL                                                                                               | EGATI DOMANDA<br>EGATI DOMANDA<br>EGATI DOMANDA<br>ECCedere i 2/3 del costo<br>totale del progetto.                                            | 3 INVIO DOMANDA                 |
|         | Ambito Avviso Farmacie Rurali Anno 20.         ✓       Primo Ambito: Dispensazione del far         □       Secondo Ambito: Presa in carico del j         □       Terzo Ambito: Prestazione servizi 1°         Attenzione se si seleziona uno o più Ambiti ne la selezione la tesso/fili stesi ambiti ne la | 21<br>maco<br>paziente cronico<br>e 2 ° livello<br>el campo 'Ambito Avviso Farmacie Rurali Anno 2021' non si può<br>moi 'Ambito Avviso Farmacie Rurali Anno 2025' e viceversa | Contributo pubblico concesso Avviso Farmacie Rurali Anno 2021 *<br>10000                                                                       |                                 |
|         | Ambito Avviso Farmacie Rurali Anno<br>Primo Ambito: Dispensazione del far<br>Secondo Ambito: Presa in carico del<br>Terzo Ambito: Prestazione servizi 1°<br>Cofinanziamento privato *                                                                                                    | o 2025<br>maco<br>paziente cronico<br>e 2° livello                                                                                                    | Contributo richiesto *<br>35000<br>Il valore inserito supera il limite dei 2/3 del campo: "Importo totale progetto"<br>Importo totale progetto |                                 |
|         | 10000<br>Avviso: La somma dei valori inseriti nei campi °Co                                                                                                    | ntributo richiesto", "Contributo pubblico concesso Avviso Farmacie Rurali Anno                                                                                                | 45000,00<br>2021" non deve superare 44.260 euro                                                                                                |                                 |

privato.

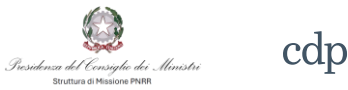

#### Dichiarazione Domanda

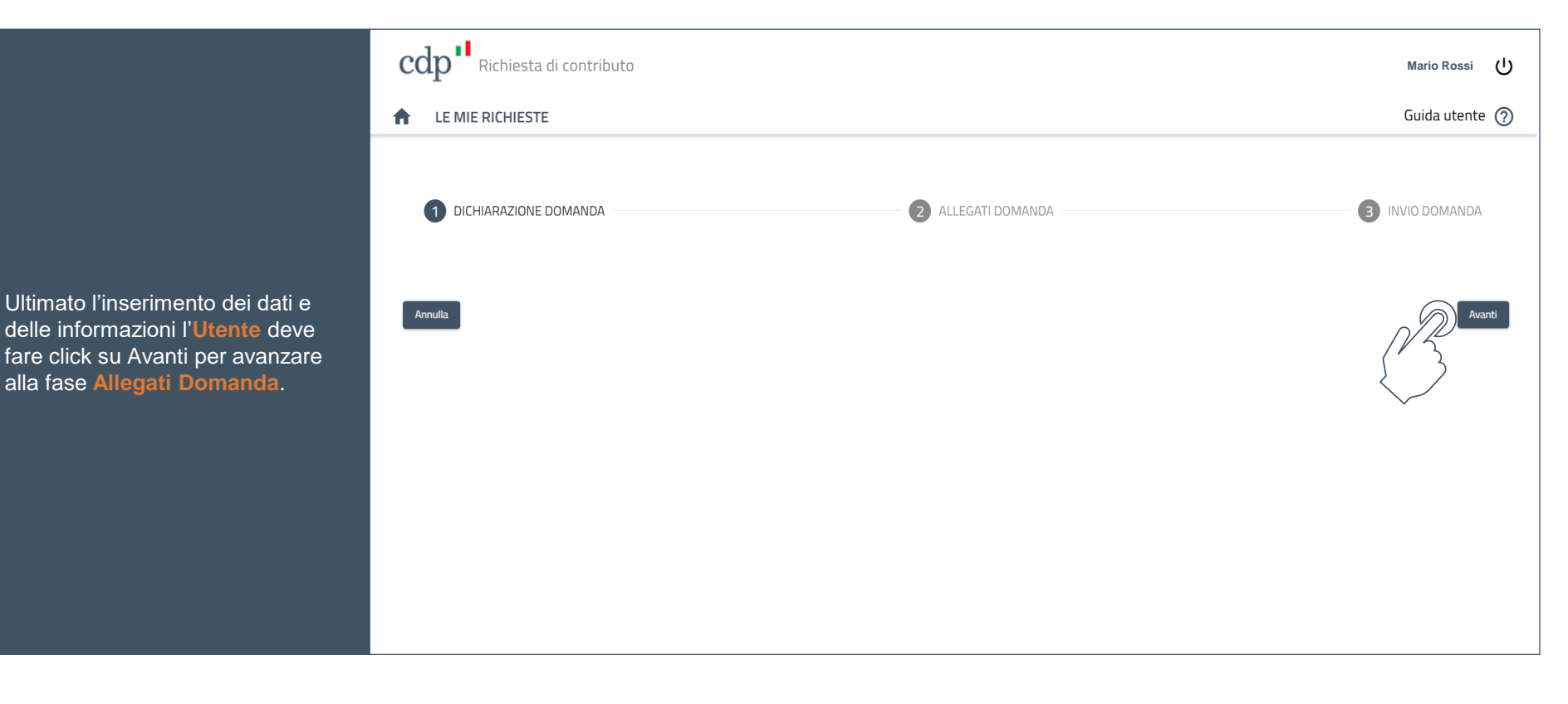

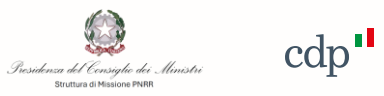

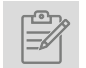

|                 | Procedura di Accredito - Registrazione Utente persona fisica |
|-----------------|--------------------------------------------------------------|
| $\square$       | Procedura di Accredito - Accesso alla piattaforma            |
| <u></u>         | Procedura di Accredito - Registrazione nuovo soggetto        |
|                 | Procedura di richiesta del contributo – Accesso al Portale   |
| ۲<br>>>۳<br>>>۳ | Procedura di richiesta del contributo – Richiesta Contributo |
|                 | Procedura di richiesta del contributo – Allegati Domanda     |
|                 | Procedura di richiesta del contributo – Invio Domanda        |
|                 |                                                              |

Procedura di richiesta del contributo – Riepilogo stato delle richieste

|¥Ξ|

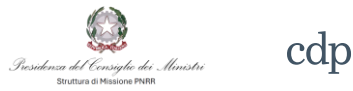

#### Allegati Domanda

La schermata prevede il caricamento in formato .pdf / .xlsx della documentazione necessaria ai fini della presentazione della richiesta di contributo, in particolare:

**A.** Allegato 3 - Scheda Progetto firmata **digitalmente** o con **firma olografa** del **legale rappresentante** del soggetto proponente in formato .pdf (Allegato obbligatorio).

**B.** Allegato 4 - Dichiarazione doppio finanziamento conflitti di interesse e titolare effettivo firmata **digitalmente** o con **firma olografa** del **legale rappresentante** del soggetto proponente in formato .pdf (Allegato obbligatorio).

**C.** Allegato 5 – Attestazione localizzazione frazione/centro abitato firmato dal Sindaco / Prefetto in formato .pdf (Allegato non obbligatorio).

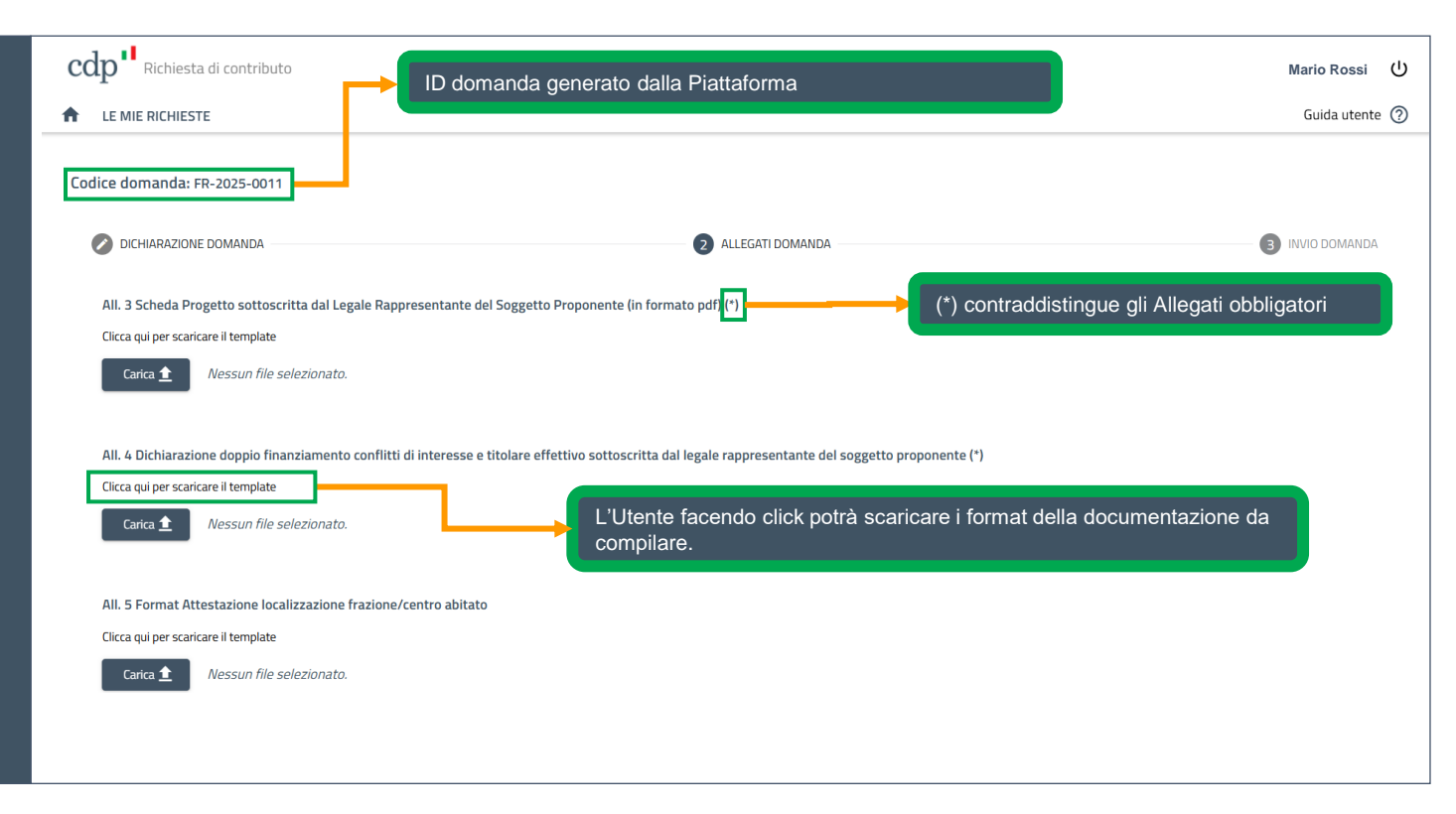

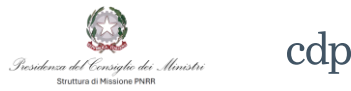

#### Allegati Domanda

La schermata prevede il caricamento in formato .pdf / .xisx della documentazione necessaria ai fini della presentazione della richiesta di contributo, in particolare:

**D.** Documento di identità del legale rappresentante del soggetto proponente firmato **digitalmente** o con **firma olografa** del **legale rappresentante** del soggetto proponente in formato .pdf (Allegato obbligatorio).

- **E.** Scheda progetto in formato Excel (Allegato obbligatorio).
- **F.** Ulteriore documentazione (Allegato non obbligatorio).
- **G.** Ulteriore documentazione (Allegato non obbligatorio).

Ultimato l'upload dei documenti l'**Utente** può procedere con un click su Avanti per avanzare alla fase **Invio Domanda**.

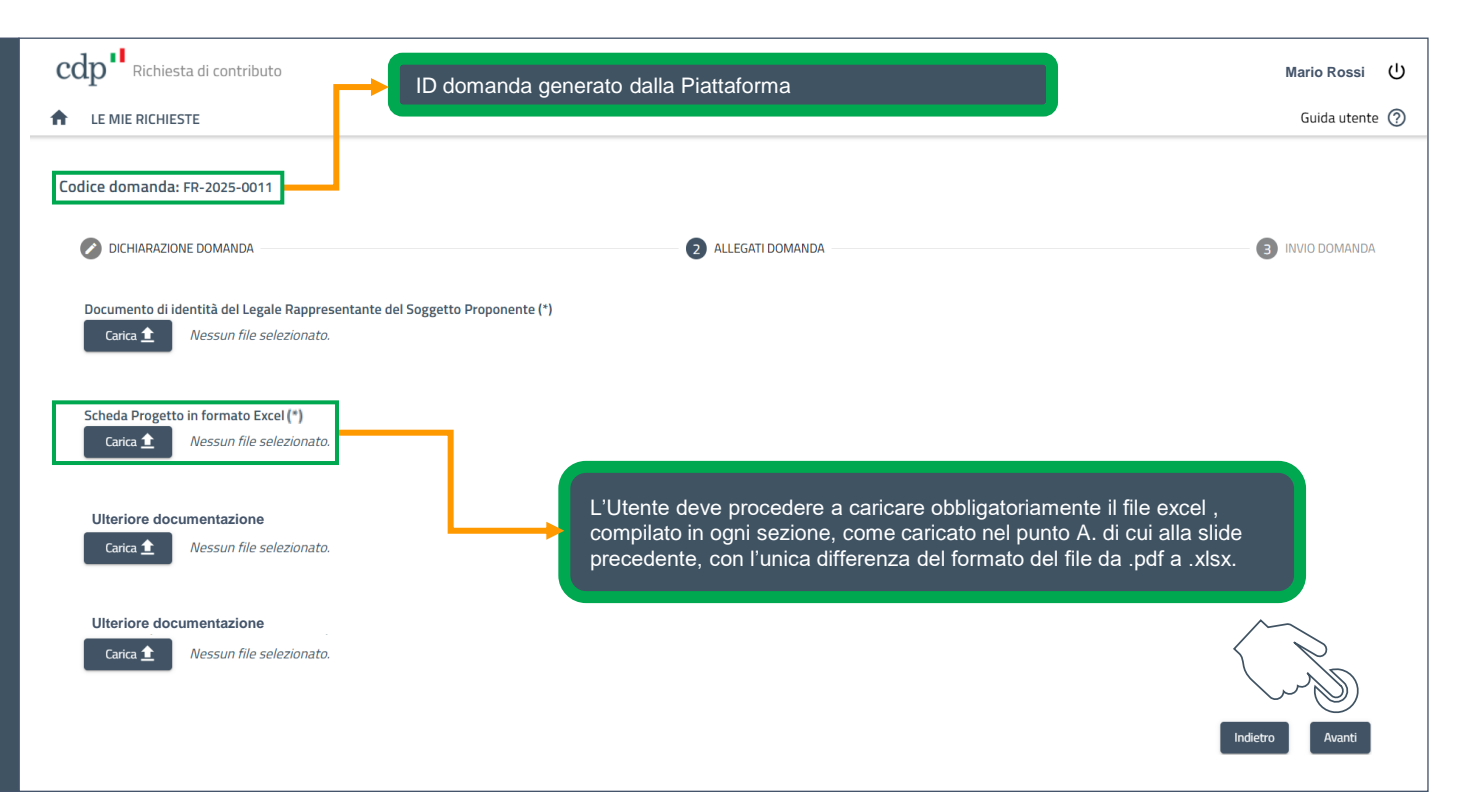

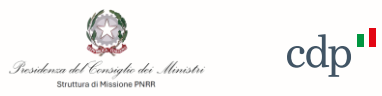

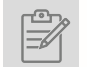

|             | Procedura di Accredito - Registrazione Utente persona fisica            |
|-------------|-------------------------------------------------------------------------|
|             |                                                                         |
| $\square$   | Procedura di Accredito - Accesso alla piattaforma                       |
| \           | Procedura di Accredito - Registrazione nuovo soggetto                   |
|             | Procedura di richiesta del contributo – Accesso al Portale              |
|             | Procedura di richiesta del contributo – Richiesta Contributo            |
| $\cap$      | Dresselvre di richieste del contribute - Alle reti Derronde             |
| U           | Procedura di richiesta dei contributo – Allegati Domanda                |
|             | Procedura di richiesta del contributo – Invio Domanda                   |
| ¥   <br>*** | Procedura di richiesta del contributo – Riepilogo stato delle richieste |

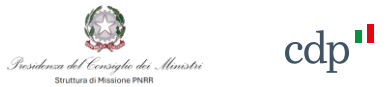

#### Invio Domanda

| cdp <sup>11</sup> Richiesta di contributo                                                                                                    | Mario Rossi し |
|----------------------------------------------------------------------------------------------------|---------------|
| ♠ LE MIE RICHIESTE                                                                                                    | Guida utente  |
| Codice domanda: FR-2025-0011                                                                                                    |               |
| Ichiarazione domanda     2 Allegati domanda     3                                                                                                    | INVIO DOMANDA |
| Passo 1: scaricare il PDF di riepilogo dei dati inseriti nel form di domanda                                                                                                    |               |
| Scarica riepilogo PDF                                                                                                    |               |
| Passo 2: caricare il documento PDF di riepilogo scaricato al passo 1 firmato dal Legale Rappresentante del Soggetto Proponente                                                                                                    |               |
| Carica PDF firmato 🟦 Nessun file selezionato.                                                                                                    |               |
| Passo 3: Procedere con la trasmissione della domanda attraverso il pulsante "Trasmetti domanda", se la domanda viene trasmessa non sarà più possibile modificarla o eliminarla.                                                                                                    |               |
| Trasmetti Domanda                                                                                                    |               |
| Per inviare la richiesta di contributo, procedere con le seguenti operazioni:                                                                                                    | Indietro      |
| <ol> <li>Scaricare il modello di domanda precompilato (il cui fac-simile è l'allegato 2 all'Avviso Pubblico), che costituisce il riepilogo dei dati inseriti in<br/>fase di compilazione.</li> <li>Firmare digitalmente o con firma olografa il file scaricato e ricaricarlo tramite apposito pulsante.</li> <li>Si attiverà il pulsante «Trasmetti Domanda» per sottomettere la richiesta.</li> </ol> |               |

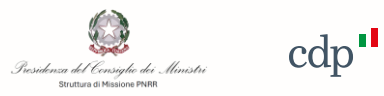

| $\square$ | Procedura di Accredito - Accesso alla piattaforma            |
|-----------|--------------------------------------------------------------|
| \         | Procedura di Accredito - Registrazione nuovo soggetto        |
|           | Procedura di richiesta del contributo – Accesso al Portale   |
|           | Procedura di richiesta del contributo – Richiesta Contributo |
|           | Procedura di richiesta del contributo – Allegati Domanda     |
|           | Procedura di richiesta del contributo – Invio Domanda        |
|           |                                                              |

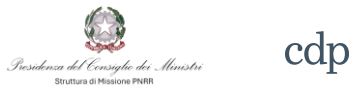

### Riepilogo stato delle richieste

| e mie richieste |             |                |        |                |                   |        |   |
|-----------------|-------------|----------------|--------|----------------|-------------------|--------|---|
| Fondo           | Descrizione | Identificativo | Stato  | Data Creazione | Data Trasmissione | Azioni |   |
| DDG n. 9/2025   |             | FR-2025-0011   | APERTA | 25/03/2025     |                   | /      | Î |
|                 |             |                |        |                |                   |        |   |